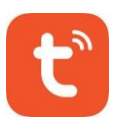

## Tuya App Manual

\_\_Without fingerprint

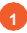

Scan QR code to download Tuya APP or Search Tuya on App store to download it.

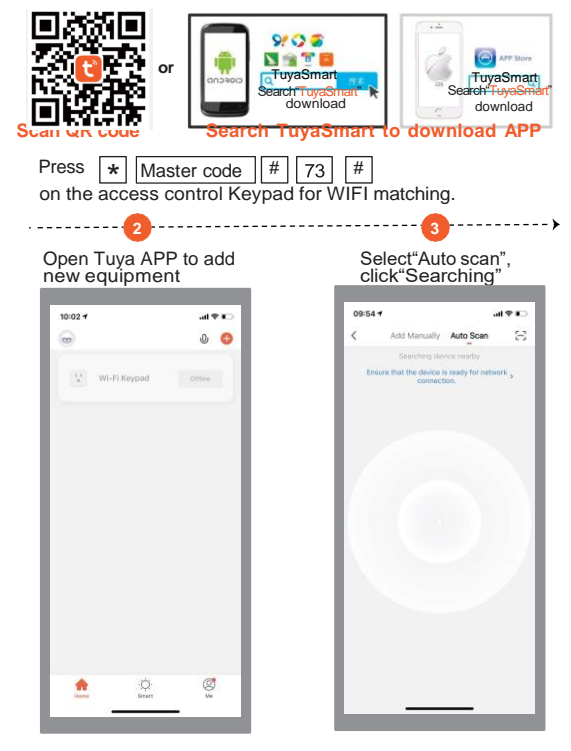

Connect with available Choose Wi-Fi and enter devices, click"Next".

| 10:03 7 |               |                 | al 🕈 🗈 |  |
|---------|---------------|-----------------|--------|--|
| <       | Add Manually  | Auto Scan       | Ξ      |  |
|         | Available dev | ices found      |        |  |
|         |               |                 |        |  |
|         |               | WI-FJ<br>Keypad |        |  |
|         |               |                 |        |  |
|         |               |                 |        |  |
|         |               |                 | 21     |  |
|         |               |                 |        |  |
|         | Nex           | at              | 4      |  |
|         |               |                 | - 1    |  |
|         |               |                 |        |  |

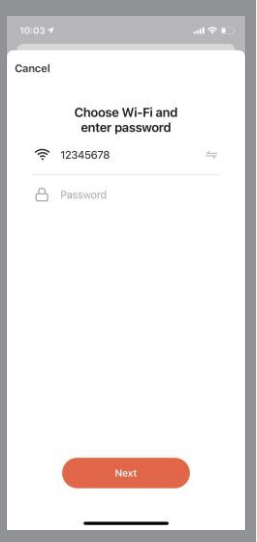

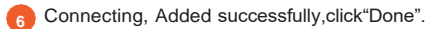

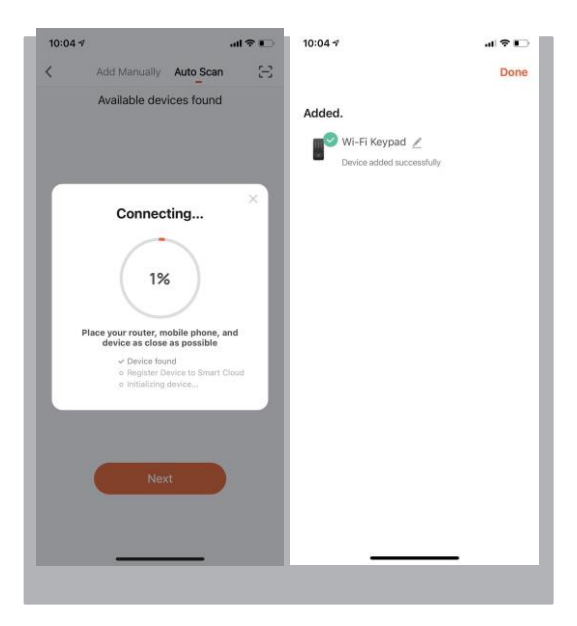

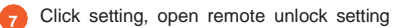

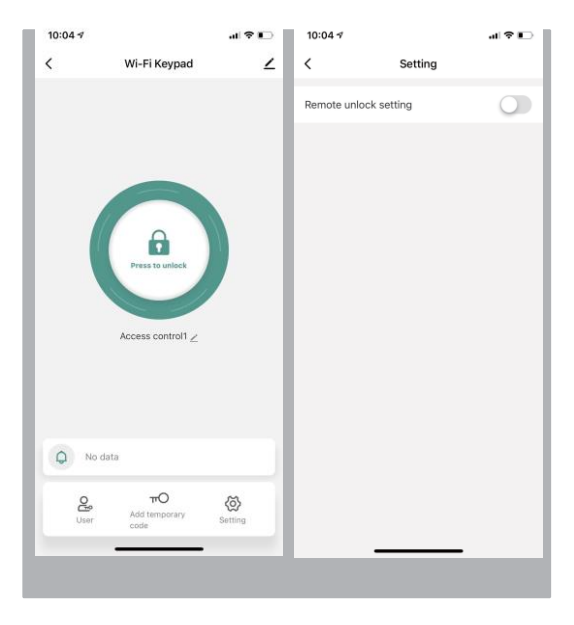

## 8 Press to unlock

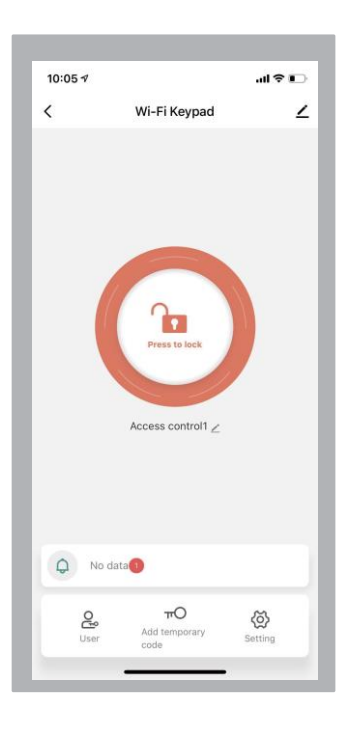

5

Select user, click "+ "to add user, fill in name, click next step, then click"Add"to input 6 digits code or generated code randomly, fill in code name or card name, click"Save".

| Cancel Saw<br>How to add code<br>Rease save the code in time, App will no larger displayed<br>Please input 6 digitals code<br>6 6 6 6 6 6 8 Randomly generated<br>Copy |
|----------------------------------------------------------------------------------------------------|
| How to add code<br>Rease save the code in time, App will no longer displayed<br>Please input 6 digitals code<br>6 6 6 6 6 6 8 Randomly generated<br>Copy               |
| Please Input 6 digitals code  6 6 6 6 6 6 Randomly generated Copy                                                                                                    |
| 6 6 6 6 6 6 Randomly generated                                                                                                    |
| Coby                                                                                                    |
|                                                                                                    |
| Code name Yoyo                                                                                                    |
|                                                                                                    |
| "Yoyo" Yo-yo Yo-yos                                                                                                    |
| qwertyuior                                                                                                    |
| asdfghjkl                                                                                                    |
| ☆ z x c v b n m ⊗                                                                                                    |
| 123 😄 space return                                                                                                    |
| 0                                                                                                    |
|                                                                                                    |

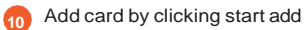

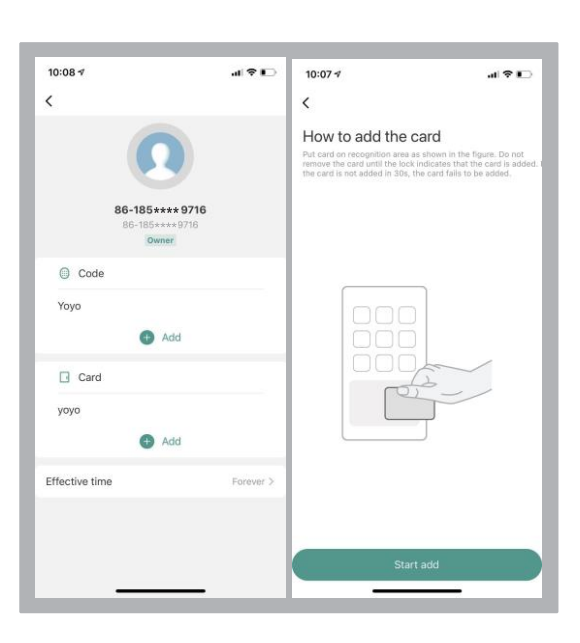

## swiping one card within 60 seconds, add card successfully, then fill card name and click"Done".

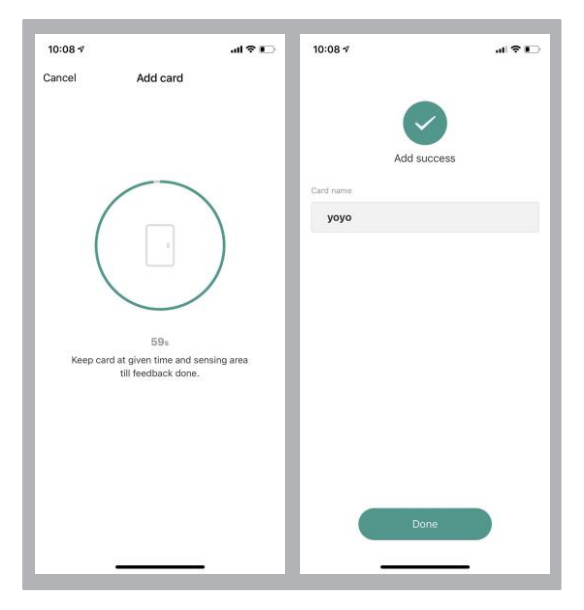

Add ordinary user by clicking ordinary member"+"

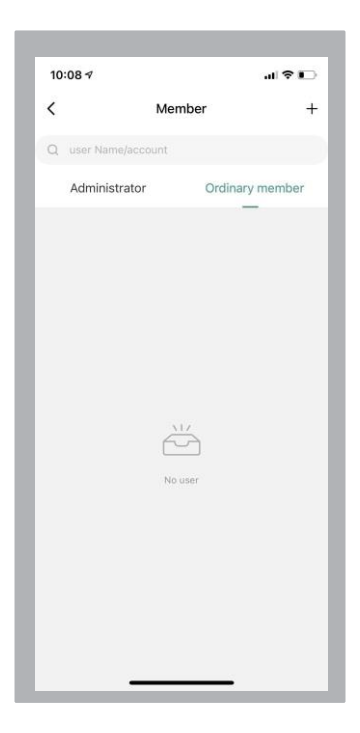

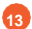

|                                      |                                           |                               | L.T.S.T.U.S.        |                   |
|--------------------------------------|-------------------------------------------|-------------------------------|---------------------|-------------------|
| Cancel                               | Add user                                  | Next step                     | <                   | Delete u          |
| User name                            |                                           | Please input                  | G                   |                   |
| Country/area                         |                                           | China +86 >                   | Kare                | en                |
| Jser account                         |                                           | one No: or e-mail             | 86-137**<br>Adminis | *** 143<br>trator |
| Administrator                        |                                           |                               | Code                |                   |
|                                      |                                           |                               |                     | 400               |
| Administrators ca<br>out members car | an manage devices<br>a only read unlock 8 | and members,<br>alarm records | Card                | Add               |
| Administrators ca                    | an manage devices<br>n only read unlock & | and members,<br>alarm records | Card                | Add<br>Forever 3  |
| Administrators ca                    | an manage devices                         | and members,                  | Card                | Add<br>Forever 3  |
| Administrators ci                    | an manage devices<br>i only read unlock & | and members,<br>alarm records | Effective time      | Add<br>Forever (  |

Add code user by clicking add temporary code cyclicity, and inputting six digits code or clicking randomly generated, then input code name.

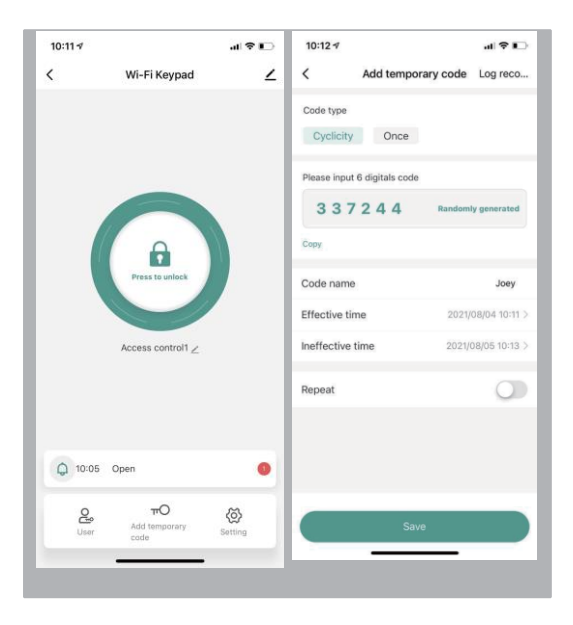

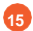

15 Set effective time and ineffective time, click"Save".

| 10:12 🕈               |                     |              |          | a 🕈 🗈         | 10:12 🕫                                |                    | al 🕈 📭                          |
|-----------------------|---------------------|--------------|----------|---------------|----------------------------------------|--------------------|---------------------------------|
| <                     | Add t               | emporary     | code Lo  | og reco       | <                                      | Add temporary code | Log reco                        |
| Code type<br>Cyclicit |                     | Ince         |          |               |                                        | 337244             |                                 |
| Please inp<br>3 3     | ut 6 digital<br>724 | 4 s          |          | inerated      | Code nam<br>Effective t<br>Invalid tim | e<br>ime<br>e      | Joe<br>2021/08/04<br>2021/08/01 |
| Conv<br>Code nan      | 18                  |              |          | Joey          |                                        | Done.<br>Share     |                                 |
| Effective             | time                | Invalid time | 2021/08/ | 04101110      |                                        |                    |                                 |
|                       |                     |              | 08       |               |                                        |                    |                                 |
|                       |                     | 04           | 09       | 12            |                                        |                    |                                 |
| 2021                  | 08                  | 05           | 10       | 13            |                                        |                    |                                 |
| 2022                  | 09                  | 06           | 11       | 14            |                                        |                    |                                 |
| 2023                  | 10                  | 07           | 12       | 3.85.<br>1111 |                                        |                    |                                 |
| Ca                    | ancel               |              | Confir   | m             |                                        |                    |                                 |
|                       | -                   |              | -        |               |                                        |                    |                                 |

Add temporary code, click "Once", input code name, click "Save offline code", Done Notice : The code valid time for 6 hours and only can be used once.

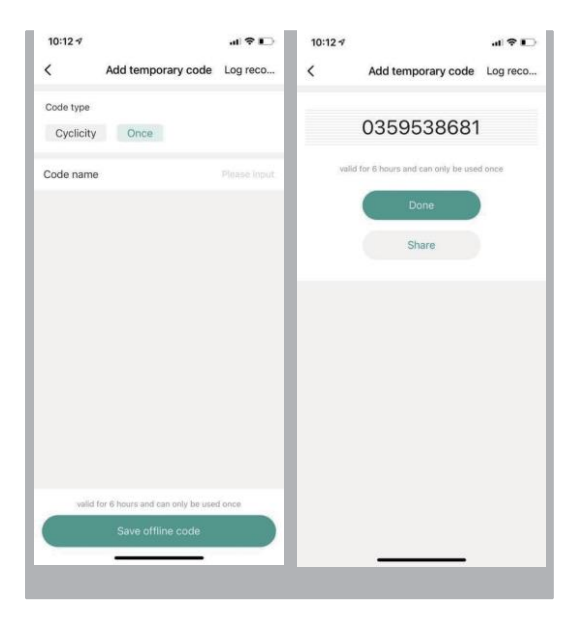

## Door opening record check

| <             | Log          |                   |  |  |
|---------------|--------------|-------------------|--|--|
| History       |              | Alarms            |  |  |
| Today         |              |                   |  |  |
| 86-185**** 97 | 16 yoyo Unlo | ckAccess control1 |  |  |
| 10:13         |              |                   |  |  |
| Unlock        |              |                   |  |  |
| 10:05         |              |                   |  |  |
| 00 100        | CO UnlookAo  | sees control1     |  |  |
| 10:04         | 09 UNIOCKAC  | cess control1     |  |  |
| 10.04         |              |                   |  |  |
|               |              |                   |  |  |
|               |              |                   |  |  |
|               |              |                   |  |  |
|               |              |                   |  |  |
|               |              |                   |  |  |
|               |              |                   |  |  |
|               |              |                   |  |  |
|               |              |                   |  |  |
|               |              |                   |  |  |
|               |              |                   |  |  |
|               |              |                   |  |  |
|               |              |                   |  |  |
|               |              |                   |  |  |
|               |              |                   |  |  |

14